# 第三届江西省技工院校教师职业能力大赛 报名操作手册

# **1**、登录

### 1.1、 系统链接

打开技工院校链接:

https://jgyx.jxhrss.gov.cn/jgyxweb/index.html#/index,

或者搜索江西省人社厅,找到"江西省技校信息管理平台"

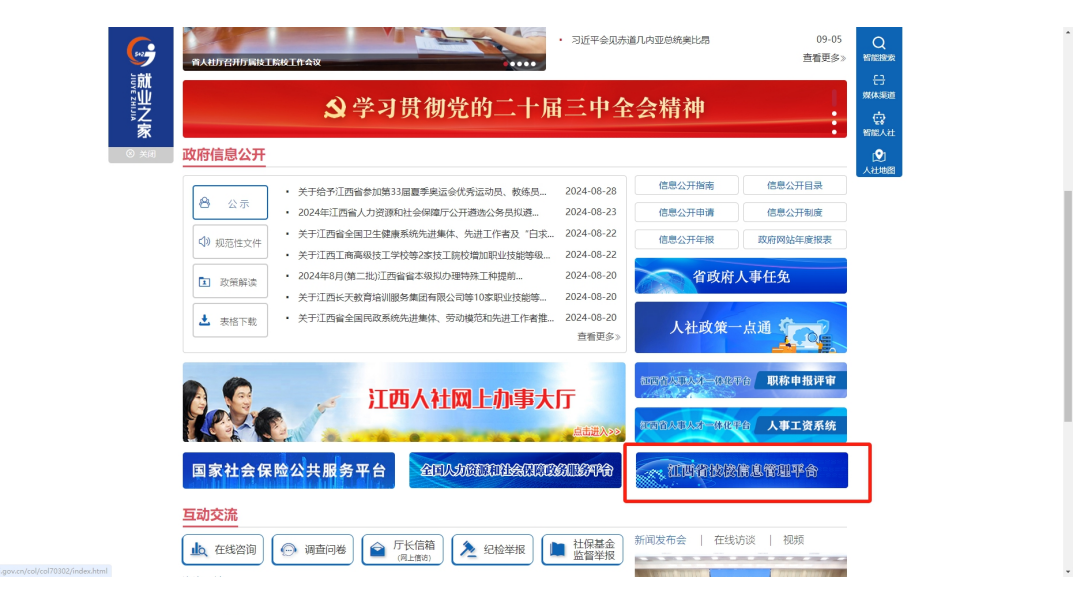

🚺 江西技工教育

今天是2024年09月04日 星期三 注册

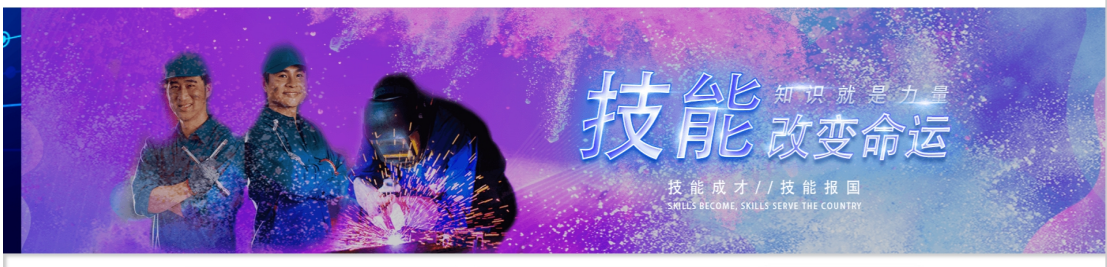

| 工作动态                      | 更多 >>         | 院校动态                      | 更多 >>                | 报读技工院校            |
|---------------------------|---------------|---------------------------|----------------------|-------------------|
| 抚州市第一届技工院校教师 职业能力大赛顺利举行   | 2023-05-30    | 大国工匠李万君走进江西现代技师学院         | 2024-05-23           |                   |
| 人社部、财政部来赣调研技工院校办学情况       | 2023-05-29    | 青原区区委副书记、区长曾昭君莅临吉安市科技技工   | 学校 2024-05-22        |                   |
| 【主题教育】厅技工院校管理处赴于都新长征技工学校  | 荧开 2023-05-24 | 弘扬长征精神 传承红色基因 赣州市人社局开展"红色 | 2024-05-10           | 77/2 \ m          |
| 【主题教育】厅技工院校管理处党支部赴技工院校开展  | 要调 2023-05-24 | 【江西省电子信息技师学院】我校选手在全国第二届   | 限业 2023-09-21        | 杀跳入口              |
| 【主题教育】技工院校管理处赴江西现代技师学院开   | 展 2023-05-24  | 孙洪山副省长到江西技师学院调研技工教育发展工作   | 2023-06-08           |                   |
| 2023年春季学期全省技工院校"开学第一课"活动在 | 2023-03-17    | 【主题教育】我校召开党委理论学习中心组主题教育   | <u>第三 2023-06-05</u> | 全国技工院校管理系统        |
| 圆满闭幕   第三届全国技工院校教师职业能力大赛决 | 2023-03-06    | 【吉安市科技技工学校·产教融合】开辟产教融合新路  | 他 2023-05-29         |                   |
| 技工院校发展论坛在江西南昌举办           | 2023-03-07    | 【职业教育活动周】我校开展"为职业教育亮灯"活动  | 动 2023-05-26         | 江西技工院校管理系统        |
| 通知公告                      | 更多 >>         | 政策法规                      | 更多 >>                | <b>服务指南</b> 更多 >> |
| 关于开展2023年食品安全宣传周活动的通      | 2023-09-22    | 关于下达2023年各市、县(区)补贴性职      | 2023-05-19           | 省系统-省市用户操作手册      |
|                           |               |                           |                      |                   |

推荐使用谷歌和 edge 浏览器(下图所示)。如果没有,用其他浏览器也可以。

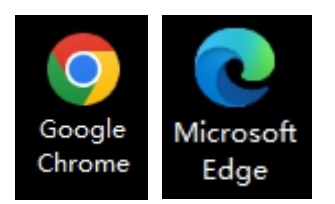

所有用户需要从个人登录入口登录,校长用户同样也是需要从个人登录入口 登录。如下图:

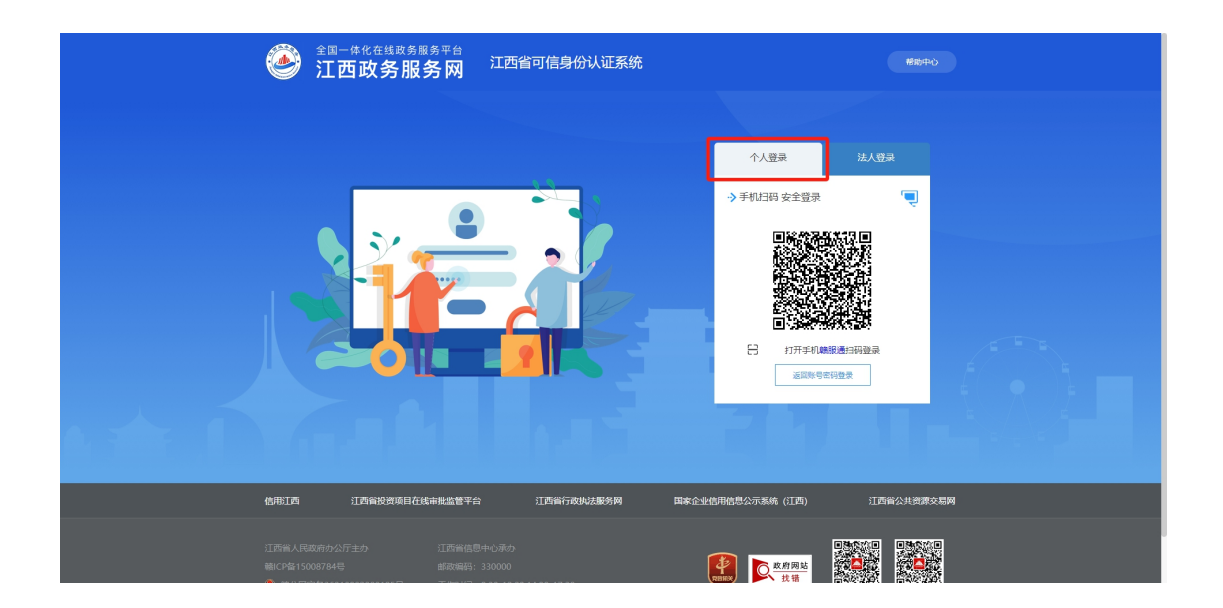

## 1.2、 没有账号

如果没有账号,需要自己进行注册,注册过程中如果提示用户已经注册,点 击忘记密码找回。也可以用手机号码接收验证码或赣服通扫码登录。

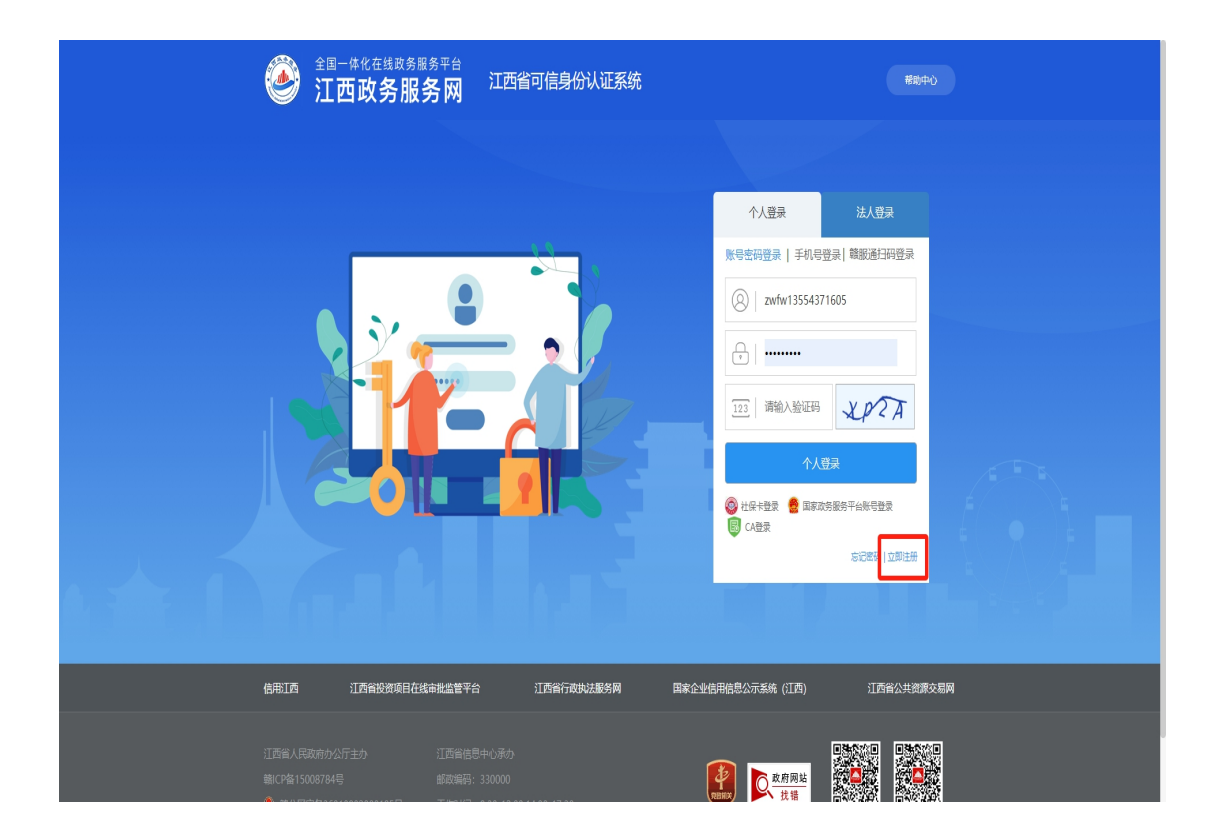

### 1.3、 有账号看不到菜单

如果登录后,看到如下界面,只有三个菜单,或者有多个菜单,但是没有"教师竞赛"菜单,如下图所示。

| 3    | 三 欢迎进入 江西技工教育 |           |        |            |                                                                                                    | mi q D 🔵 xxees                    | 、邓朝 G退出登录                                                          |
|------|---------------|-----------|--------|------------|----------------------------------------------------------------------------------------------------|-----------------------------------|--------------------------------------------------------------------|
| ☆ 首页 | 首页            |           |        |            |                                                                                                    |                                   |                                                                    |
|      |               | 0<br>学生数量 |        | 0<br>上向证数量 | 0<br>专业数量                                                                                                    | <b>e</b>                          | (1)<br>(1)<br>(1)<br>(1)<br>(1)<br>(1)<br>(1)<br>(1)<br>(1)<br>(1) |
|      | 学生数量统计        |           | 上岗证数量  |            | 通知公告                                                                                                    |                                   |                                                                    |
|      |               |           |        |            | <ul> <li>关于开展2023年</li> <li>关于2023年時</li> </ul>                                                                                                    | F實品安全宣传淘沽动的通知<br>「除於新聞安山林安备安名单的公元 | 2023-09-22 09:51:24                                                |
|      |               |           |        |            | <ul> <li></li> <li></li> <li><!--</th--><th>按工院校安全管理工作的提示函</th><th>2023-03-07 10:13:54</th></li></ul> | 按工院校安全管理工作的提示函                    | 2023-03-07 10:13:54                                                |
|      |               |           |        |            | ✓ 关于集中办理全                                                                                                    | 省技工院校2023年春季新生学籍注                 | 2023-03-21 14:23:17                                                |
|      |               |           |        |            | 关于龙芳等245                                                                                                    | 人具备技工院校教师 专业技术资格                  | 2023-01-18 09:18:31                                                |
|      |               |           |        |            |                                                                                                    | #技工院校新增专业备案工作的通知                  | 2022-12-28 09:30:22                                                |
|      |               |           |        |            |                                                                                                    | F江西省教学成果奖 评选表彰工作的                 | 2022-12-28 09:39:55                                                |
|      | 学生专业统计        |           | 就业数量统计 | it         | 政策法规                                                                                                    |                                   |                                                                    |
|      |               |           |        |            | 关于下达20234                                                                                                    | #各市、县(区)补贴性职业技能培                  | 2023-05-19 16:16:21                                                |
|      |               |           |        |            | 😑 关于加强新职业                                                                                                    | (培训工作的通知                          | 2023-05-19 16:16:17                                                |
|      |               |           |        |            | 关于印发江西省                                                                                                    | 限业教育改革实施方案的通知<br>2010年2月1日日 - 21  | 2023-05-19 16:16:13                                                |
|      |               |           |        |            | 3.1.四首初业3140<br>(法工)                                                                                                    | )过重新亚省W客理创造<br>                   | 2022-05-19 16:16:09                                                |
|      |               |           |        |            | 😑 关于加强新时代                                                                                                    | 满技能人才队伍建设的意见                      | 2022-10-08 10:01:39                                                |
|      |               |           |        |            | 关于公布31个者                                                                                                    | 于业国家技能人才培养工学一体化课…                 | 2022-09-09 11:22:25                                                |

是因为没有角色权限,需要用校长账号登录,然后进入系统管理--用户管理--点击编辑。

| 3       |   | 至 欢迎进入 江西技工教育       |                    |            |                   |                    | ش ۹ ۵                                    | 🔵 欢迎想,管理员               | C 追出登录  |
|---------|---|---------------------|--------------------|------------|-------------------|--------------------|------------------------------------------|-------------------------|---------|
| ☆ 首页    |   | 首页 用户管理             |                    |            |                   |                    |                                          |                         |         |
| □ 平台管理  | ~ |                     |                    |            |                   |                    |                                          |                         |         |
| A 个人办公  | ~ | <b>账号:</b> 输入账号模糊查询 | 用户姓名               | : (兄師      | 身份证               | 号: 输入身份证号模糊查询      | <b>部门:</b> 请选择部门                         |                         |         |
| 凬 机构管理  | ~ | 角色: 请选择角色           | ∨ 手机号码             | : 请输入手机号码图 | 间用户均              | <b>漆:</b> 请选择      | <ul> <li>&lt; mm</li> <li>C ш</li> </ul> | R                       |         |
| □ 教师管理  | ~ |                     |                    |            |                   |                    |                                          |                         |         |
| A 个人证书  | v | 已选择 0項 清空           |                    |            |                   |                    |                                          |                         |         |
| ↓ 专业管理  | ~ | 用户账号 ↓ 用/           | □姓名 身份证号           | 性别 🗧 手机    | 5码 部C             | 角色                 |                                          | 秋志 摄                    | fF      |
| ≡ 证书管理  | ~ | zwfw13554371605     | 吴峰 421004*****4213 | 则 135***   | 1605 江西铜业集团公司高级技工 | 学校 校招生管理员校教师竞赛管理员校 | 败师管理员个人校长用户                              | 正常 编辑                   | 更多 >    |
| R 数学管理  | ~ |                     |                    |            |                   |                    |                                          | ы.<br>шана с <b>П</b> 5 | 10条/雨 🗸 |
| ♀ 教师寛赛  | Ť |                     |                    |            |                   |                    |                                          |                         |         |
| A. 招生管理 | ~ |                     |                    |            |                   |                    |                                          |                         |         |
| 鹵 較時评选  | ~ |                     |                    |            |                   |                    |                                          |                         |         |
| A 学籍管理  | ~ |                     |                    |            |                   |                    |                                          |                         |         |
| ③ 资助管理  | ~ |                     |                    |            |                   |                    |                                          |                         |         |
| ♀ 学生寛赛  | ~ |                     |                    |            |                   |                    |                                          |                         |         |
| 四 毕业管理  | ~ |                     |                    |            |                   |                    |                                          |                         |         |
| 图 就业管理  | ~ |                     |                    |            |                   |                    |                                          |                         |         |
| 9、专家库管理 | ~ |                     |                    |            |                   |                    |                                          |                         |         |
| 會 可视化分析 | ~ |                     |                    |            |                   |                    |                                          |                         |         |

选择角色分配:角色分配需要有"校教师竞赛管理员"这个角色。

选择部门分配:部门需要选择到自己学校。

| 编辑 |                       |                                                            |      | ×  |
|----|-----------------------|------------------------------------------------------------|------|----|
|    | * 用户账号:               | zwfw13554371605                                            |      |    |
|    | * 用户姓名:               | 侯峰                                                         |      |    |
|    | <mark>* 身份证号</mark> : | 4                                                          |      |    |
|    | *角色分配:                | 个人 ×     校教师管理员 ×     校招生管理员 ×       校教师竞赛管理员 ×     校长用户 × |      |    |
|    | 部门分配:                 | 江西铜业集团公司高级技工学校                                             | Q、选择 |    |
|    | 头像:                   | 全部 一 一 一 一 一 一 一 一 一 一 一 一 一 一 一 一 一 一 一                   |      |    |
|    |                       |                                                            |      |    |
|    | 出生日期:                 | 1985-10-17                                                 | Ħ    |    |
|    | 性别:                   | 男                                                          | ~    |    |
|    | 邮箱:                   | 15464643@qq.com                                            |      |    |
|    | 手机号码:                 | 13554371605                                                |      |    |
|    | 座机:                   | 请输入座机                                                      | 取消   | 提交 |

分配完成后点击提交,此时还没有菜单,按照如下方式解决:

- 按键盘上 ctrl+F5 组合键,按住 ctrl(键盘左下角),然后把 F5(键盘最上一排)键按三次,等待界面刷新后重新登录一次(如果刷新后有了就不用重新登录)。
- 2. 按照上一步操作任然没有出现菜单,需要清楚浏览器缓存,各个浏览器清楚

| 0  | 设置          | Q,在设置中撤去                                                        |
|----|-------------|-----------------------------------------------------------------|
| G  | 您与 Google   | 安全检查                                                            |
| 00 | 自动填充和密码     |                                                                 |
| 0  | 隐私和安全       | 日本語を発表する 二本主義の構成を構成     前在安全総合方面                                |
| ø  | 性能          | Billion                                                         |
| Ø  | 91 W        | Retaining the                                                   |
| ۹  | 搜索引擎        |                                                                 |
|    | 默U.刻范離      |                                                                 |
|    | 层动时         |                                                                 |
| ×, | 语言          | 第三 2 前低记录<br>669 项内容                                            |
| ±  | 下载内容        | ▼ 下航记录<br>◎ 項内容                                                 |
| Ť  | 无障碍         |                                                                 |
| 4  | 系统          | 会 使金 227 M8                                                     |
| Ó  | <u>重要设置</u> | 7 2 空気和其他登录数据<br>17 个密码(用于juhrssgov.on, 47.111.73.6 以及另外15 个网域) |
| Ð  | 扩展程序 🖸      | ±188                                                            |
| ۲  | 关于Chrome    | TOTO BRIDERIA                                                   |
|    |             |                                                                 |
|    |             |                                                                 |
|    |             |                                                                 |
|    |             |                                                                 |
|    |             |                                                                 |
|    |             |                                                                 |
|    |             |                                                                 |

的方法不一样,以谷歌浏览器为例(见下图),清理后系统会提示重新登录。

# 2、竞赛申报

用"校教师竞赛管理员"登录,在在教师竞赛--教师竞赛报名界面点击新增, 进行竞赛报名。

| ٨        |   | i ta ta ta ta ta ta ta ta ta ta ta ta ta | 1入 江西技工教育 |      |         |           |       |         |       | ŵ      | ۹ Þ   | 🔵 xies, 64 | G 退出登录 |
|----------|---|------------------------------------------|-----------|------|---------|-----------|-------|---------|-------|--------|-------|------------|--------|
| ☆ 首页     |   | 前页                                       | 教师竟赛报名    |      |         |           |       |         |       |        |       |            |        |
| A 个人办公   | v |                                          |           |      |         |           |       |         |       |        |       |            |        |
| ○ 款师管理   | ÷ | <b>寛赛项目</b> :                            | 请选择宾赛项目   |      | 參賽作品名称: | 请输入参查作品名称 | 项目类别: | 请选择项目类别 |       | 參赛者姓名: | 请输入参赛 | 者姓名        |        |
| 凬 机构管理   | ÷ | 审核状态:                                    | 请选择审核状态   |      | 9、査询    |           |       |         |       |        |       |            |        |
| A 个人证书   | v | + 3628                                   |           | 的新上报 |         |           |       |         |       |        |       |            |        |
| 0 专业管理   | ř | 已进行                                      | ¥ 0项 清空   |      |         |           |       |         |       |        |       |            |        |
| 艮 数学管理   | ř |                                          | 序号 参赛院校   |      | 寬唐项目    | 参赛作品名称    |       | 项目类别    | 参赛者姓名 |        | 审核状态  | 1          | 是fF    |
| ♀ 較师貴賽   | ^ |                                          |           |      |         |           |       |         |       |        |       |            |        |
| 三 款時商審报名 | 5 |                                          |           |      |         |           |       |         |       |        |       |            |        |
| 鹵 教师评选   | × |                                          |           |      |         |           | 智无数据  |         |       |        |       |            |        |
| A 招生管理   | v |                                          |           |      |         |           |       |         |       |        |       |            |        |
| A 学籍管理   | ÷ |                                          |           |      |         |           |       |         |       |        |       |            |        |
| 2 毕业管理   | ÷ |                                          |           |      |         |           |       |         |       |        |       |            |        |
| 限 就业管理   | ÷ |                                          |           |      |         |           |       |         |       |        |       |            |        |
| ◎ 系統管理   | v |                                          |           |      |         |           |       |         |       |        |       |            |        |
|          |   |                                          |           |      |         |           |       |         |       |        |       |            |        |
|          |   |                                          |           |      |         |           |       |         |       |        |       |            |        |
|          |   |                                          |           |      |         |           |       |         |       |        |       |            |        |

### 2.1、 教学赛报名

| 3                                    | 查 欢迎进入 🏻         | 新増                          |                    |            |                                             |          | ;            | × ×  | ч Ф 🔴      | xiez, Gm | G 退出登录 |
|--------------------------------------|------------------|-----------------------------|--------------------|------------|---------------------------------------------|----------|--------------|------|------------|----------|--------|
| ☆ 首页                                 | 前页 数0            | 带轴数据                        |                    |            |                                             |          |              |      |            |          |        |
| ጸ                                    |                  |                             |                    |            |                                             |          |              |      |            |          |        |
| □ 款师管理 ~                             | <b>竟赛项目</b> : 请选 | 基本信息                        |                    |            |                                             |          |              |      | 请输入参查者姓    |          |        |
| 吊 机构管理 🗸                             | 审核状态: 谈达         | <ul> <li>寬嘉项目: 3</li> </ul> | 第三届江西省技工院校教师职业能力;  | 大赛         |                                             |          | <            | 2、选择 |            |          |        |
| A 个人证书 、                             | + 1112           | •项目类别: [1                   | 信息英                | • 专业或课程名称: | 请输入专业或课程名称                                  | •参套作品名称: | 请输入参赛作品名称    |      |            |          |        |
| ◎ 专业管理 ~                             | 已选择 0项           | <ul> <li>参赛者姓名: </li> </ul> | 点击选择参赛者 9、选择       | • 性别:      | · 请选择 · · · · · · · · · · · · · · · · · · · | • 年龄:    | 请输入年龄        |      |            |          |        |
| 因 数学管理 🗸                             |                  |                             |                    |            |                                             |          |              |      | \$\$\$\$   |          | 8/2    |
| ♀ 較师賞書                               |                  | * 学历: 1                     | 请选择 >              | * 职称:      | 请输入职称                                       | • 所在院校:  | 江西铜业集团公司高级技工 |      | HI DCD-Dat | 1        | ALL P  |
| 三 教师竟塞报名                             |                  | •联系电话 (手机) :                | 请输入联系电话            |            |                                             |          |              |      |            |          |        |
| ···································· |                  | 微任务信息 (下興五                  | 国条徽任务必填)           |            |                                             |          |              |      |            |          |        |
| A 招生管理 🗸                             |                  | 序号 支                        | 英型 微任9             | 导名称        | 微任务对应的学习任务                                  |          | 微任务对应的课程     |      |            |          |        |
| 久 学給管理 ~                             |                  | 1 8                         | 初赛 请输入微任务名称        |            | 请输入微任务对应的学习任务                               | 请输入资     | 任务对应的课程      |      |            |          |        |
| 22 毕业管理 🗸                            |                  | 2 8                         | <b>决赛</b> 请输入微任务名称 |            | 请输入微任务对应的学习任务                               | 请输入资     | 任务对应的课程      |      |            |          |        |
| 限 就业管理                               |                  | 3 2                         | 决赛 请输入微任外本称        |            | 请输入微任务对应的学习任务                               | 请随入器     | 任务对应的课程      |      |            |          |        |
| ◎ 系統管理 、                             |                  |                             | Constantion        |            |                                             |          |              |      |            |          |        |
|                                      |                  | 4 8                         | 决赛 请输入微任务名称        |            | 请输入微任务对应的学习任务                               | 前输入纲     | 任务对应的课程      |      |            |          |        |
|                                      |                  | 5 8                         | <b>决赛</b> 请输入微任务名称 |            | 请输入微任务对应的学习任务                               | 词和众者     | 任务对应的课程      |      |            |          |        |
|                                      |                  | 专家信息                        | 。大学幼童交讲题           |            |                                             |          |              |      |            |          |        |

- 1. 竞赛项目: 需要选择省厅发布的竞赛项目
- 2. 项目类别: 共有9类教学赛和班主任赛, 选择教学赛类别报名
- 3. 专业或课程名称:手动填写,见省厅发布的竞赛通知
- 参赛作品名称:手动填写,即作品题目(微任务名称),见省厅发布的竞赛 通知
- 参赛者姓名:选择的是学校的教师,如果系统没有这位教师,需要在教师管 理里添加
- 6. 性别:系统自动带出
- 7. 年龄:系统自动带出
- 8. 学历:系统自动带出
- 9. 职称:手动填写
- 10. 所在院校:系统自动带出,不可修改
- 11. 联系电话 (手机): 系统自动带出
- 12. 微任务信息: 初赛写1条, 决赛写4条
- 13.专家信息:如果推荐选"是",不推荐选"否"(市管学校需经市人社部门同意并在专家推荐表上盖章,才推荐专家。)
- 14. 竞赛资料:省厅发布的大赛通知等资料
- 15. 上岗证: 上岗证文件

16.在职教师工作证明:提供了模版,在界面下载
17.教学方案文本:见省厅发布的竞赛通知
18.参赛报名表:见省厅发布的竞赛通知
19.参赛承诺与说明:见省厅发布的竞赛通知
20.微任务目录:见省厅发布的竞赛通知
21.教学方案视频:见省厅发布的竞赛通知
特别提醒:上传参赛附件时,注意附件大小、格式及盖章要求。

### 2.2、 班主任赛报名

| 3           | ☲ 欢迎进入 コ                               | 新增 2                                                                                                    | ×  | ۹ ۵ (               | xiev, qu | G 過出登录 |
|-------------|----------------------------------------|----------------------------------------------------------------------------------------------------|----|---------------------|----------|--------|
| <b>企</b> 首页 | 前页 数                                   | 灰色飲酒                                                                                                    |    |                     |          |        |
| A 个人办公 👻    | ************************************** | 基本信息                                                                                                    |    |                     |          |        |
| ○ 秋川管理 ~    |                                        | ・<br>発育項目: 毎十一次飲約発表 Q                                                                                                    | 选择 | District of the day |          |        |
| A 个人证书 👻    | 审核状态: 1813                             |                                                                                                    |    |                     |          |        |
| ♥ 較研算書 ^    | + \$1722 E                             | . WITHOUT STREET STREET S |    |                     |          | _      |
| Ⅲ 数师霓虹报名    | 已选择 0项                                 | • 参赛者姓名: 总由选择参赛者 Q、选择 • 性别: 谭选择 v • 年龄: 资始入年龄                                                                                                    |    |                     |          |        |
| ◎ 数师评选 ×    | 序号                                     | <ul> <li>* 学历: 資油塔 &gt; </li> <li>・新在鏡枝: 周期市王所語に罗現地工学校</li> </ul>                                                                                                    |    | 审核状态                | H        | H/F    |
| A 加土管理 *    |                                        | •联展电话(学机): 请给入联系电话                                                                                                    |    |                     |          |        |
|             |                                        | 专家信息                                                                                                    |    |                     |          |        |
|             |                                        | • 经市人社局同意,本学校最否推荐——名专家: 〇 是 〇 百                                                                                                    |    |                     |          |        |
|             |                                        | 党痕资料                                                                                                    |    |                     |          |        |
|             |                                        | 寬要資料: 附件                                                                                                    |    |                     |          |        |
|             |                                        |                                                                                                    |    |                     |          |        |
|             |                                        |                                                                                                    |    |                     |          |        |
|             |                                        |                                                                                                    |    |                     |          |        |
|             |                                        |                                                                                                    |    |                     |          |        |
|             |                                        | 参廣対象                                                                                                    |    |                     |          |        |

- 1. 竞赛项目: 需要选择省厅发布的竞赛项目
- 2. 项目类别: 共有9类教学赛和班主任赛, 选择班主任赛类别报名
- 3. 专业或课程名称:手动填写,见省厅发布的竞赛通知
- 参赛作品名称:手动填写,只填写班级建设方案名称,见省厅发布的竞赛通知
- 参赛者姓名:选择的是学校的教师,如果系统没有这位教师,需要在教师管 理里添加
- 6. 性别:系统自动带出
- 7. 年龄:系统自动带出
- 8. 学历:系统自动带出
- 9. 职称:手动填写

10. 所在院校:系统自动带出,不可修改

11. 联系电话 (手机): 系统自动带出

- 12.专家信息:如果推荐选"是",不推荐选"否"(市管学校需经市人社部门 同意并在专家推荐表上盖章,才推荐专家。)
- 13. 竞赛资料:省厅发布的大赛通知等资料
- 14. 上岗证: 上岗证文件
- 15. 在职班主任工作证明:提供了模版,在界面下载
- 16. 班主任赛建设方案文本: 见省厅发布的竞赛通知
- 17. 主题班会设计文本:见省厅发布的竞赛通知
- 18. 说课展示 PPT 课件:见省厅发布的竞赛通知
- 19.参赛报名表:见省厅发布的竞赛通知
- 20.参赛承诺与说明:见省厅发布的竞赛通知
- 21. 班主任赛主题班会视频:见省厅发布的竞赛通知

特别提醒:上传参赛附件时,注意附件大小、格式及盖章要求。

## 3、提交及审核

### 3.1、 竞赛报名数据提交

填写完成后可以点确定进行保存,保存后会生成一条待上报的数据,然后进 行数据提交,提交前要认真核对好上报的数据和材料。(特别提醒:一定要数据 提交,校长审核时才能看到报名数据),报名数据提交后,进入竞赛报名数据审 核阶段。

| 3        |   | 三 欢迎进  | \ 江西技工制 | 救育        |        |            |        |         | Ĥ      | م 🗭 🍵               | 欢迎想、胡成伟 - G 退出登録        | R |
|----------|---|--------|---------|-----------|--------|------------|--------|---------|--------|---------------------|-------------------------|---|
| ☆ 首页     |   | 首页     | 我的待办    | 我的已办      | 数师宽赛报会 | 5          |        |         |        |                     |                         |   |
| A 个人办公   | v |        |         |           |        |            |        |         |        |                     |                         |   |
| 凬 机构管理   | v | 竟赛项目:  | 请选择党赛项目 | 1         |        | 参赛作品名称: 1  | 项目类别:  | 请选择项目类别 | ∨ 参赛省众 | <b>1名</b> : 请输入参密者姓 | 8                       |   |
| 0 較师管理   | ÷ | 审核状态:  | 请选择审核状态 |           |        | 9. 直向 ○ 重置 |        |         |        |                     |                         |   |
| A 个人证书   | × | + 3622 | 日数短上报   | S ILLIDER | LHR    |            |        |         |        |                     |                         |   |
| ♣ 专业管理   | ÷ | 已选择    | 项 清空    |           |        |            |        |         |        |                     |                         |   |
| R 数学管理   | ř | #      | ÷       | 参書院校      |        | 倉裏项目       | 参赛作品名称 | 项目类别    | 参赛者姓名  | 审核状态                | 操作                      |   |
| 111 較研管理 | × |        | 1       |           |        | 第十一次教师竞赛   | 1      | 电工电子类   |        | 待上报                 | 编辑 数据上报 更多 >            |   |
| ♀ 較雨意喜   | ^ |        |         |           |        |            |        |         |        | 1.1#1               | # / I \ 10#/# \         |   |
| ■ 教师発表报  | 6 |        |         |           |        |            |        |         |        |                     | π \ <u>1</u> > 10 π/μ > |   |
| A 招生管理   | ÷ |        |         |           |        |            |        |         |        |                     |                         |   |
| 鹵 較雨評选   | ÷ |        |         |           |        |            |        |         |        |                     |                         |   |
| A 学晤管理   | v |        |         |           |        |            |        |         |        |                     |                         |   |
| 四 毕业管理   | v |        |         |           |        |            |        |         |        |                     |                         |   |
| 图 就业管理   | v |        |         |           |        |            |        |         |        |                     |                         |   |
| D 材料管理   | ÷ |        |         |           |        |            |        |         |        |                     |                         |   |
| @ 系统管理   | ÷ |        |         |           |        |            |        |         |        |                     |                         |   |
|          |   |        |         |           |        |            |        |         |        |                     |                         |   |

如果"校教师竞赛管理员"提交的时候提示"下一个节点没有审批人",则 需要配置一个校长的角色(参考本文档有账号但是看不到菜单的配置方法),才 能提交。

如果校长审核也提示"下一个节点没有审批人",则是市级人社部门需要配 置一个"市级教师竞赛管理员"才能够审核(参考本文档有账号但是看不到菜单 的配置方法)。

| < → C ▲⊼ | C 🛆 A Figs: 192.168.0653000/Fichtol/Fichtolist |       |               |                 |                   |            |         |        |             |                         |  |  |
|----------|------------------------------------------------|-------|---------------|-----------------|-------------------|------------|---------|--------|-------------|-------------------------|--|--|
| 3        |                                                | ⊡ xu  | 进入江           | 西技工教育           | •                 | 下一个节点无审批人! |         |        | ه 💬 🗠       | киев, инжна С ценерд    |  |  |
| ☆ 首页     |                                                | 前页    | 8217          | <b>湾赛报</b> 名    |                   |            |         |        |             |                         |  |  |
| A 个人办公   | ×                                              |       |               |                 |                   |            |         |        |             |                         |  |  |
| □ 数师管理   | ×                                              | 寬賽项目  | 请选            | 除寬實項目 ∨         | 参赛作品名称: 请输入参赛作品名称 | 项目类别:      | 请选择项目类别 | ✓ 参赛者交 | 名: 请输入参赛者姓: | 5                       |  |  |
| A 个人证书   | v                                              | 审核状态  | 请选            | 単审核状态 ・         | < 重約 C 重要         |            |         |        |             |                         |  |  |
| ↓ 专业管理   | v                                              | + 363 | e   12        | XXLIN O HQUMLIN |                   |            |         |        |             |                         |  |  |
| 因 数学管理   | ÷                                              | Es    | 5择 <b>0</b> 项 | 満空              |                   |            |         |        |             |                         |  |  |
| ♀ 較师竟赛   | ^                                              |       | 序号            | 参赛院校            | 竟喜项目              | 参赛作品名称     | 项目类别    | 参赛者姓名  | 审核状态        | 操作                      |  |  |
| Ⅲ 数师竞赛报名 |                                                |       | 1             | 陶昌华中技工学校        | 第十—次教师竞赛          | 工号         | 电工电子类   | 胡成伟    | 待上报         | 编辑 数据上报 更多>             |  |  |
| A 招生管理   | ×                                              |       |               |                 |                   |            |         |        | 1.1 #1      | 8 く <b>1</b> 2 10 8 历 V |  |  |
| @ 数师评选   | ×                                              |       |               |                 |                   |            |         |        |             |                         |  |  |
| A 学籍管理   | ×                                              |       |               |                 |                   |            |         |        |             |                         |  |  |
| 2 毕业管理   | ×                                              |       |               |                 |                   |            |         |        |             |                         |  |  |
| 図 就业管理   | ~                                              |       |               |                 |                   |            |         |        |             |                         |  |  |
| D 材料管理   | ×                                              |       |               |                 |                   |            |         |        |             |                         |  |  |
|          |                                                |       |               |                 |                   |            |         |        |             |                         |  |  |
|          |                                                |       |               |                 |                   |            |         |        |             |                         |  |  |
|          |                                                |       |               |                 |                   |            |         |        |             |                         |  |  |
|          |                                                |       |               |                 |                   |            |         |        |             |                         |  |  |
|          |                                                |       |               |                 |                   |            |         |        |             |                         |  |  |

### 3.2、 竞赛报名数据审核

市管学校竞赛数据提交后,由校长进行初审,市人社部门进行终审。省管学 校竞赛数据提交后,由校长进行终审。(特别提醒:竞赛报名数据只有终审后,

#### 省厅才能收到报名数据, 竞赛报名才成功!!!)

- 通过:登录校长账号,同意校教师竞赛管理员提交的报名申请。若是市管学校,校长初审通过后,市人社部门还要终审通过。若是省管学校,只需校长 审核通过。
- 回退:市管学校回退流程:若竞赛数据已经到市人社部门,则市人社部门回退,再校长回退,退回给校教师竞赛管理员修改,然后校教师竞赛管理员再次提交,流程重新开始。省管学校只需校长回退。
- 3. 拒绝: 拒绝此次申请, 流程结束

"校教师竞赛管理员"提交后,校长登录后会弹出待办事项,点击去处理

| < → C (             | ▲ 不安全 | 192.168.0.66:3000/# | /dashboard/analysis |            |                  |                                       |          |        |                                              | ☆ 🕹 😩 :                          |
|---------------------|-------|---------------------|---------------------|------------|------------------|---------------------------------------|----------|--------|----------------------------------------------|----------------------------------|
| *                   |       |                     | 江西技工教育              |            |                  |                                       |          |        | ê q 💬 (                                      |                                  |
| ☆ 首页                |       | 首页                  |                     |            |                  |                                       |          |        |                                              |                                  |
| A 个人办公              | ~     |                     |                     | 0.25       | _                | 20                                    |          |        |                                              |                                  |
| 吊 机构管理              | ~     |                     | 弊:                  | 930<br>主教量 |                  | 29<br>上岗证数量                           |          | 专业     | o<br>煙                                       | 防止数量                             |
| 0 数场管理              | ~     |                     |                     |            |                  |                                       |          |        |                                              |                                  |
| A 个人证书              | ~     | 学生数量统计              |                     |            |                  | 上岗证数量                                 |          | 通知     | 1公告                                          |                                  |
| ♣ 专业管理              | ~     | 800                 | ■ 学生人数              |            |                  |                                       | • 上岗证数量  | ۲      | 关于开展2023年食品安全宣传周活动的道                         | 知 2023-09-22 09:51:24            |
| 限 数学管理              | ~     | 700                 |                     | 1 A A      | . <b>≜</b> ¥₹    | 【待办事项】的紧急通知                           |          | ۲      | 关于2023年技工院校新增专业补充备案名                         | <b>单约公示</b> 2023-04-18 16:19:11  |
| 印 教研管理              | ~     | 500                 |                     |            | RERODIAN         | 成伟:                                   |          |        | 关于进一步做好技工院校安全管理工作的                           | 是示函 2023-03-07 10:13:54          |
| ♀ 教师完赛              | ~     | 300                 |                     |            | fter als inter a | 与1 条件市信自西处理 · 速度市                     | 土 わ 囲    |        | 天于属中仍埋至負投上院校2023年春亭都<br>关于带苦等245人具备抹丁牌检验师 专业 | 生学程注 2023-03-21 14:23:17         |
| A 招生管理              | ~     | 100                 | I.                  |            | 101-21671        | η <b>ι</b> πητγγηριαγογεχείαε, μηγεγγ | 2X9.74±* |        | 关于做好2023年技工院校新增专业备窗工                         | 作的通知 2022-12-28 09:30:22         |
| <b>御</b> 教师评选       | ~     | 0                   | 2021 2022           | 2023       |                  |                                       | 取消 去处理   | ۲      | 关于开展2022年江西省教学成果奖 评选表                        | 戦工作的 2022-12-28 09:39:55         |
| 8 学籍管理              | v     |                     |                     |            | -                |                                       |          |        |                                              |                                  |
| 四 毕业管理              | ×     | 学生专业统计              |                     |            |                  | 就业数量统计                                |          | 150.91 | 防法规                                          |                                  |
| 图 就业管理              | ~     |                     |                     |            |                  |                                       | - 就业数量   |        | 关于下达2023年各市、县(区)补贴性即                         | 业技能输 2023-05-19 16:16:21         |
| D 材料管理              | ~     |                     |                     |            |                  |                                       |          |        | 关于加强新职业培训工作的通知                               |                                  |
| (2) (2) (4) (9) (1) |       |                     |                     |            |                  |                                       |          |        | 关于印发江西省职业教育改革实施方面的                           | 2023-05-19 16:16:13              |
| 69 MOTELE           |       |                     | 总人数                 |            | 中级               |                                       |          | -      | 江西省就业补助资金职业培训管理办法                            | 2023-05-19 16:16:09              |
|                     |       |                     | 935                 |            |                  |                                       |          |        | 关于印发《技工院校党组织会议和校长办                           | रिक्सेंग्र ( 2022-11-16 11:51:05 |
|                     |       |                     | 100.00%             |            |                  |                                       |          |        | 关于加强新时代高技能人才队伍建设的意                           | 2022-10-08 10:01:39              |
|                     |       |                     |                     |            |                  |                                       |          |        | 关于公布31个专业国家技能人才培养工学                          | 一体化课 2022-09-09 11:22:25         |

如果"校教师竞赛管理员"与"校长角色"是同一个人,不重新登录不会弹 出处理通知,需要在个人办公--我的待办中找到审核数据。

| 3       |   | 三次迎进入 江西技:                   | L教育 |    |          |          |       |       |      | 🥐 🌔 🗱   | 195、胡威伟 G 退出登录 |
|---------|---|------------------------------|-----|----|----------|----------|-------|-------|------|---------|----------------|
| ☆ 首页    |   | 首页 我的待办                      | _   |    |          |          |       |       |      |         |                |
| A 个人办公  | ^ |                              |     |    |          |          |       |       |      |         |                |
| 三 我的消息  |   | <ul> <li>教师寬置报名审核</li> </ul> | 1   |    |          | 200      |       |       |      |         |                |
| 三 我的申请  |   |                              |     | 序号 | 参赛院校     | 寬度项目     | 参赛者姓名 | 项目类别  | 审核状态 | 当前进度    | 操作             |
| ≡ 我的得办  |   |                              |     | 1  | 南昌华中技工学校 | 第十一次款师商赛 | 胡成伟   | 电工电子类 | 审核中  | 待職认     | 通过 回退 拒绝 洋橋    |
| 三 我的已办  |   |                              |     |    |          |          |       |       |      | 1-1 共1条 | < 1 > 10条/页 >  |
| 凬 机构管理  | ř |                              |     |    |          |          |       |       |      |         |                |
| 0 較時管理  | × |                              |     |    |          |          |       |       |      |         |                |
| A 个人证书  | ř |                              |     |    |          |          |       |       |      |         |                |
| ♦ 专业管理  | ř |                              |     |    |          |          |       |       |      |         |                |
| 図 数学管理  | × |                              |     |    |          |          |       |       |      |         |                |
| 即 較研管理  | ř |                              |     |    |          |          |       |       |      |         |                |
| ♀ 款师荒赛  | ř |                              |     |    |          |          |       |       |      |         |                |
| A. 招生管理 | ř |                              |     |    |          |          |       |       |      |         |                |
| 國 較時浮遊  | ř |                              |     |    |          |          |       |       |      |         |                |
| A 学籍管理  | ř |                              |     |    |          |          |       |       |      |         |                |
| 22 毕业管理 | ř |                              |     |    |          |          |       |       |      |         |                |
| 图 就业管理  | ř |                              |     |    |          |          |       |       |      |         |                |
| D 材料管理  | ř |                              |     |    |          |          |       |       |      |         |                |

### 3.3、 数据被回退

竞赛报名数据被回退后,需要"校教师竞赛管理员"在申报界面点编辑修改 后重新上报。

| ٠        |    |            |         |              |                   |         |        |          |          |              |  |  |  |
|----------|----|------------|---------|--------------|-------------------|---------|--------|----------|----------|--------------|--|--|--|
| ☆ 首页     |    | 首页         | 我的待办    | 教师竟要报名       |                   |         |        |          |          |              |  |  |  |
| A 个人办公   | ×  |            |         |              |                   |         |        |          |          |              |  |  |  |
| 凬 机构管理   | ř  | 寛赛项目:      | 请选择党赛项目 |              | 参赛作品名称: 请输入参查作品名称 | 项目类别: 请 | 选择项目类别 | ✓ 參赛者姓名: | 请输入参赛者姓名 |              |  |  |  |
| 0 較师管理   | ÷  | 审核状态:      | 请选择审核状态 |              | 9. 西向 C 重吉        |         |        |          |          |              |  |  |  |
| A 个人证书   | v  | + काफ      | E WELE  | B HUNDINGLIN |                   |         |        |          |          |              |  |  |  |
| ↓ 专业管理   | ř  | 已結釋 0.6 编史 |         |              |                   |         |        |          |          |              |  |  |  |
| 艮 数字管理   | ×  |            | 序号      | 参赛院校         | 寬高项目              | 参赛作品名称  | 项目类别   | 参赛者姓名    | 审核状态     | 操作           |  |  |  |
| 111 較研管理 | ř  |            | 1       | 南昌华中技工学校     | 第十一次数师竞赛          | IÐ      | 电工电子类  | 胡成伟      | 审核回退     | (明朝) 115 v   |  |  |  |
| ♀ 款师意書   | ^  |            |         |              |                   |         |        |          | 1-1共1条 〈 | 1 > 10 奈/页 > |  |  |  |
| ■ 数项竞赛报  | 16 |            |         |              |                   |         |        |          |          |              |  |  |  |
| A 招生管理   | ř  |            |         |              |                   |         |        |          |          |              |  |  |  |
| 鹵 軟币评选   | ×  |            |         |              |                   |         |        |          |          |              |  |  |  |
| A 学籍管理   | ř  |            |         |              |                   |         |        |          |          |              |  |  |  |
| 四 毕业管理   | ř  |            |         |              |                   |         |        |          |          |              |  |  |  |
| 图 就业管理   | ×  |            |         |              |                   |         |        |          |          |              |  |  |  |
| 1 材料管理   | ř  |            |         |              |                   |         |        |          |          |              |  |  |  |
| 命 系统管理   | Ť  |            |         |              |                   |         |        |          |          |              |  |  |  |
|          |    |            |         |              |                   |         |        |          |          |              |  |  |  |
|          |    |            |         |              |                   |         |        |          |          |              |  |  |  |

|          |   | e xie                  | 进入 <b>江西技</b> : | 工教育  |        |            |        |         | <u>ش</u> | . 💬 🌰 xas | 1,胡成伟 G 退出登录 |  |  |  |
|----------|---|------------------------|-----------------|------|--------|------------|--------|---------|----------|-----------|--------------|--|--|--|
| ☆ 首页     |   | 前页                     | 我的待办            | 我的已办 | 教师寬廣报名 | 5          |        |         |          |           |              |  |  |  |
| A 个人办公   | v |                        |                 |      |        |            |        |         |          |           |              |  |  |  |
| 凬 机构管理   | ÷ | 寬賽项目:                  | 请选择宫赛           |      |        | 参赛作品名称: エモ | 项目类别:  | 青选择项目类别 | ∨ 参赛省姓名: | 请输入参告者姓名  |              |  |  |  |
| 0 較师管理   | ÷ | 审核状态:                  | 请选择审核           | 105  |        | Q 査向 C 重置  |        |         |          |           |              |  |  |  |
| A 个人证书   | v | + mm C were 6 manual . |                 |      |        |            |        |         |          |           |              |  |  |  |
| ↓ 专业管理   | ÷ | <br>已最终 1版 编空          |                 |      |        |            |        |         |          |           |              |  |  |  |
| 図 数学管理   | ~ |                        | 序号              | 参赛院校 |        | 常審项目       | 参赛作品名称 | 项目类别    | 参赛者姓名    | 审核状态      | 操作           |  |  |  |
| 111 較研管理 | ř |                        | 1               |      |        | 第十一次教师竞赛   | IS     | 电工电子类   |          | 审核回退      | 编辑 更多 >      |  |  |  |
| ♀ 較時意審   | ^ |                        |                 |      |        |            |        |         |          | 1.1 井1条 ( | 1、11条/6-2    |  |  |  |
| ■ 数师竞赛报告 | a |                        |                 |      |        |            |        |         |          | - Trank   |              |  |  |  |
| A. 招生管理  | × |                        |                 |      |        |            |        |         |          |           |              |  |  |  |
| 鹵 数师评选   | × |                        |                 |      |        |            |        |         |          |           |              |  |  |  |
| A 学籍管理   | ř |                        |                 |      |        |            |        |         |          |           |              |  |  |  |
| 四 毕业管理   | ÷ |                        |                 |      |        |            |        |         |          |           |              |  |  |  |
| 图 就业管理   | v |                        |                 |      |        |            |        |         |          |           |              |  |  |  |
| □ 材料管理   | ÷ |                        |                 |      |        |            |        |         |          |           |              |  |  |  |
| ◎ 系统管理   | ~ |                        |                 |      |        |            |        |         |          |           |              |  |  |  |
|          |   |                        |                 |      |        |            |        |         |          |           |              |  |  |  |

## 3.4、 数据被拒绝

竞赛报名数据如果被拒绝后,流程结束,该条数据不能再上报。

|          |   | 三 欢迎进              | 入 江西技工         | 敗育   |        |            |        |         | Ĥ        | 9. 🗭 🌰 xee | 1,胡成伟 G 退出登录 |  |  |  |
|----------|---|--------------------|----------------|------|--------|------------|--------|---------|----------|------------|--------------|--|--|--|
| ☆ 首页     |   | 首页                 | 我的待办           | 我的已办 | 教师寬賽报名 |            |        |         |          |            |              |  |  |  |
| A 个人办公   | v |                    |                |      |        |            |        |         |          |            |              |  |  |  |
| 凬 机构管理   | ÷ | 寛赛项目:              | 请选择党赛项目        | 1    |        | 参赛作品名称: 工号 | 项目类别:  | 请选择项目类别 | ∨ 参赛者姓名: | 请输入参赛者姓名   |              |  |  |  |
| 0 較师管理   | ÷ | 审核状态:              | 请选择审核状态        |      |        | 9. 西向 C 重西 |        |         |          |            |              |  |  |  |
| A 个人证书   | v | + NT CREER SARMENE |                |      |        |            |        |         |          |            |              |  |  |  |
| ↓ 专业管理   | ÷ | 已最终的资源全            |                |      |        |            |        |         |          |            |              |  |  |  |
| 因 数字管理   | v |                    | * <del>5</del> | 参赛院校 |        | 常春项目       | 参赛作品名称 | 项目类别    | 参赛者姓名    | 审核状态       | 操作           |  |  |  |
| 111 数研管理 | v |                    | 1              |      |        | 第十一次教师竞赛   | Iê     | 电工电子类   |          | 审核拒绝       | 更多 ∨         |  |  |  |
| ♀ 数师宽塞   | ^ |                    |                |      |        |            |        |         |          |            |              |  |  |  |
| ■ 教师寛赛报名 |   |                    |                |      |        |            |        |         |          | 日共版《       | т > тожим ∨  |  |  |  |
| A 招生管理   | ÷ |                    |                |      |        |            |        |         |          |            |              |  |  |  |
| 鹵 数师评选   | ÷ |                    |                |      |        |            |        |         |          |            |              |  |  |  |
| A 学籍管理   | ÷ |                    |                |      |        |            |        |         |          |            |              |  |  |  |
| 四 毕业管理   | ÷ |                    |                |      |        |            |        |         |          |            |              |  |  |  |
| 图 就业管理   | v |                    |                |      |        |            |        |         |          |            |              |  |  |  |
| D 材料管理   | v |                    |                |      |        |            |        |         |          |            |              |  |  |  |
| ◎ 系统管理   | ÷ |                    |                |      |        |            |        |         |          |            |              |  |  |  |
|          |   |                    |                |      |        |            |        |         |          |            |              |  |  |  |

# 4、帮助与说明

尊敬的用户,在使用过程中如遇任何问题或疑问,有以下咨询方式:

- 1. 联系 13554371605 (微信同号)
- 2. 关注公司公众号,进行在线咨询

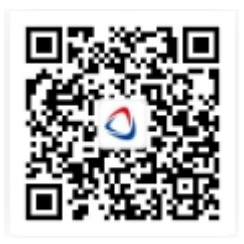

扫码关注

咨询界面入口如下:

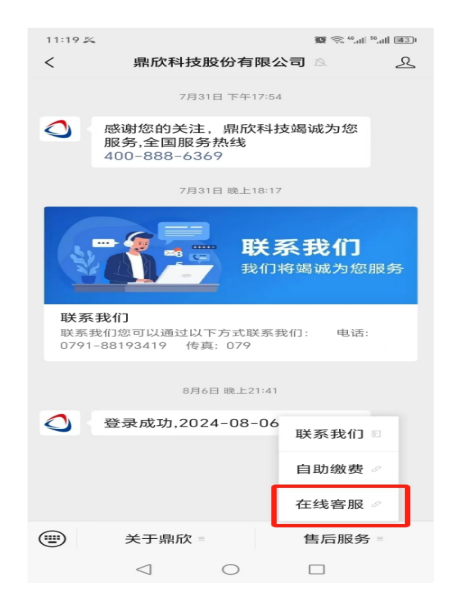